### OTAC auth App User Manual

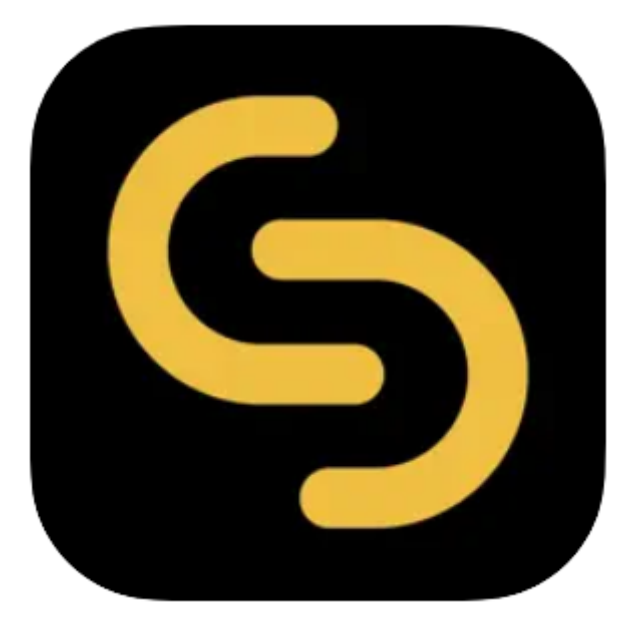

V 1.0.3

swIDch Ltd.

swIDch Address: 1st floor, 3 More London PI, London SE1 2RE Tel: +44 (0) 2032834081 Mail : developer@swidch.com

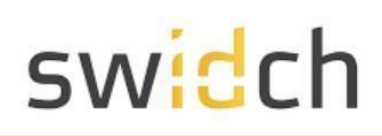

| Contents                                                        |    |
|-----------------------------------------------------------------|----|
| Introduction                                                    | 3  |
| Download the App                                                | 3  |
| Initial PIN Setup                                               | 4  |
| Account Registration                                            | 6  |
| Settings - Edit Account                                         | 10 |
| Settings - Security Features (PIN/Biometric)                    | 13 |
| Settings - Security Features (Use both)                         | 15 |
| Settings – Security Features (Enable Biometric Authentication)  | 17 |
| Settings – Security Features (Disable Biometric Authentication) | 19 |
| Settings – Security Features(Change PIN)                        | 21 |
| Terms of Use                                                    | 23 |

#### Introduction

This document is intended for end user's who will be using the OTAC auth app available on Google Play store and Apple Apple store. This mobile app works together with the backend OTAC service that typically protects web applications such as a PLC application. The mobile app generates a One Time Authentication Code (OTAC) which is the world's first one-way dynamic authentication technology that enables users to authenticate to PLC devices via their phone.

- **App Details**: Experience rapid and secure user/device authentication through OTAC's 8-character code.
- Quick and Easy, No Registration: Streamlined authentication without the hassle of sign-up or login processes. Your privacy is paramount; no personal information required.
- Secure Authentication with OTAC Code: Ensure robust security with time-sensitive OTAC codes. Safely access your accounts using a code that expires after a specific duration.
- **Manage Multiple Accounts Easily**: Effortlessly authenticate multiple accounts using a single OTAC auth app. Register and manage up to 20 accounts securely.

Once a PLC is protected with our solution, the user can authenticate to PLC utilizing our dynamic 'one-time authentication code' (OTAC) technology. The code is generated on our mobile app (available on Google Play and Apple App store), is valid for a short period of time and even works offline. OTAC combined with device biometrics and/or PIN provides a highly optimized and secure authentication solution specifically for ICS/OT security challenges.

#### Download the App

You can download the OTAC auth app from the respective Google and Apple app stores:

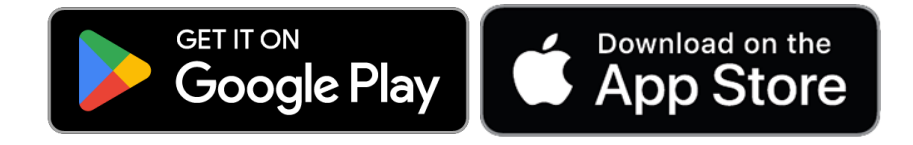

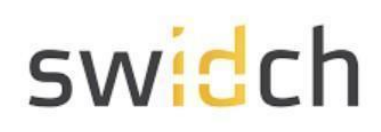

#### **Initial PIN Setup**

Launch the app After Installation

| Install app, tap [Getting started]<br>onboarding button.             | Enter a 6-digit F<br>- Enter it twice (<br>unsuccessful at | PIN for app se<br>App reset afte<br>tempts). | ecurity.<br>er 5    |
|----------------------------------------------------------------------|------------------------------------------------------------|----------------------------------------------|---------------------|
| 9:41 <b>. . . . . . . . . .</b>                                      | 9:41                                                       |                                              | all ≎ ■             |
| Register an account with camera<br>Scan QR code to register account. | Enter PIN<br>Please enter the 6                            | i-digit PIN number yo                        | ou want to use.     |
|                                                                      | * *                                                        | * *                                          | * *                 |
|                                                                      | 1                                                          | 2<br>ABC                                     | 3<br>Def            |
| - •                                                                  | 4<br>оні                                                   | 5<br>JKL                                     | 6<br>MNO            |
|                                                                      | 7<br>pqrs                                                  | 8<br>TUV                                     | 9<br>wxyz           |
|                                                                      |                                                            | 0                                            | $\langle X \rangle$ |
| Getting started                                                      | -                                                          |                                              |                     |

SWIDCH LIMITED Registered in England and Wales with Company Number 11711049

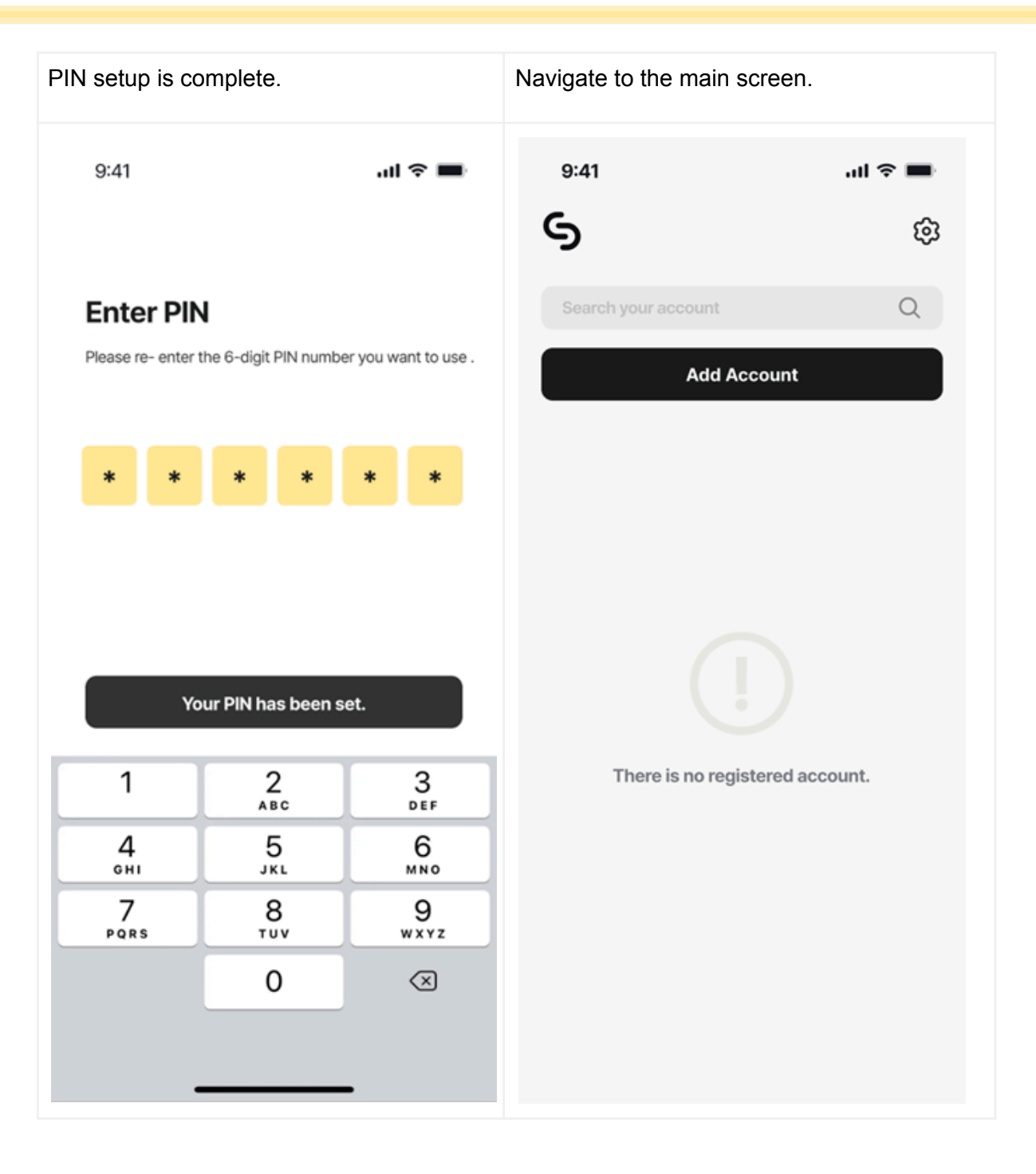

SWIDCH LIMITED Registered in England and Wales with Company Number 11711049

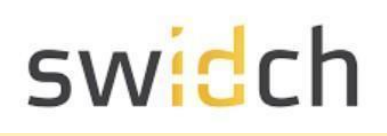

#### Account Registration

Now that the initial security PIN is set, you are ready to use the app. The first thing to do is to register for an account. The account registration happens in tandem with the administrator doing the same on the admin portal. For this you need your administrator to login to the admin portal simultaneously.

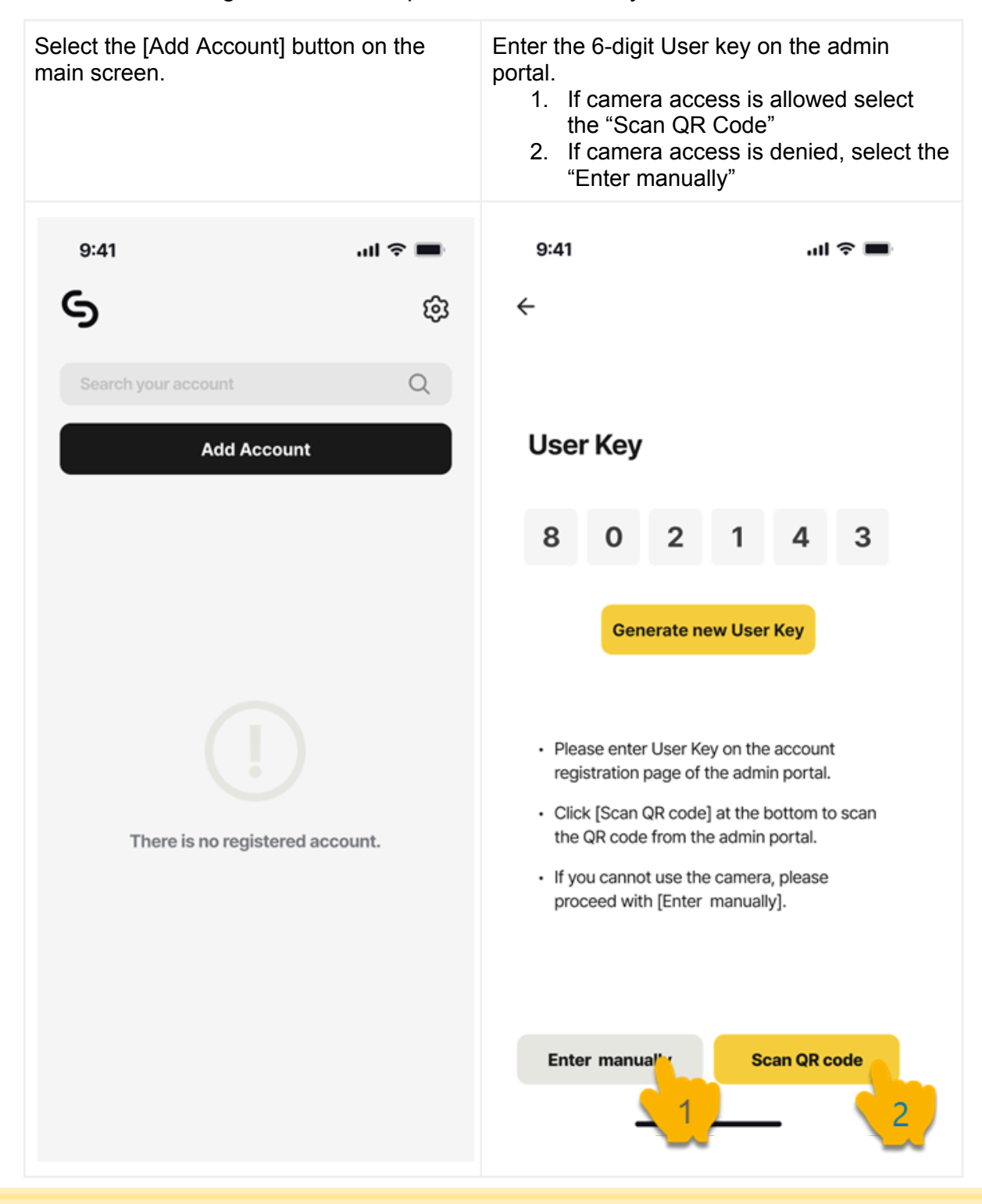

SWIDCH LIMITED Registered in England and Wales with Company Number 11711049

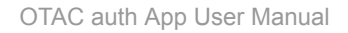

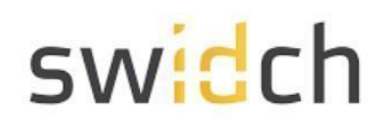

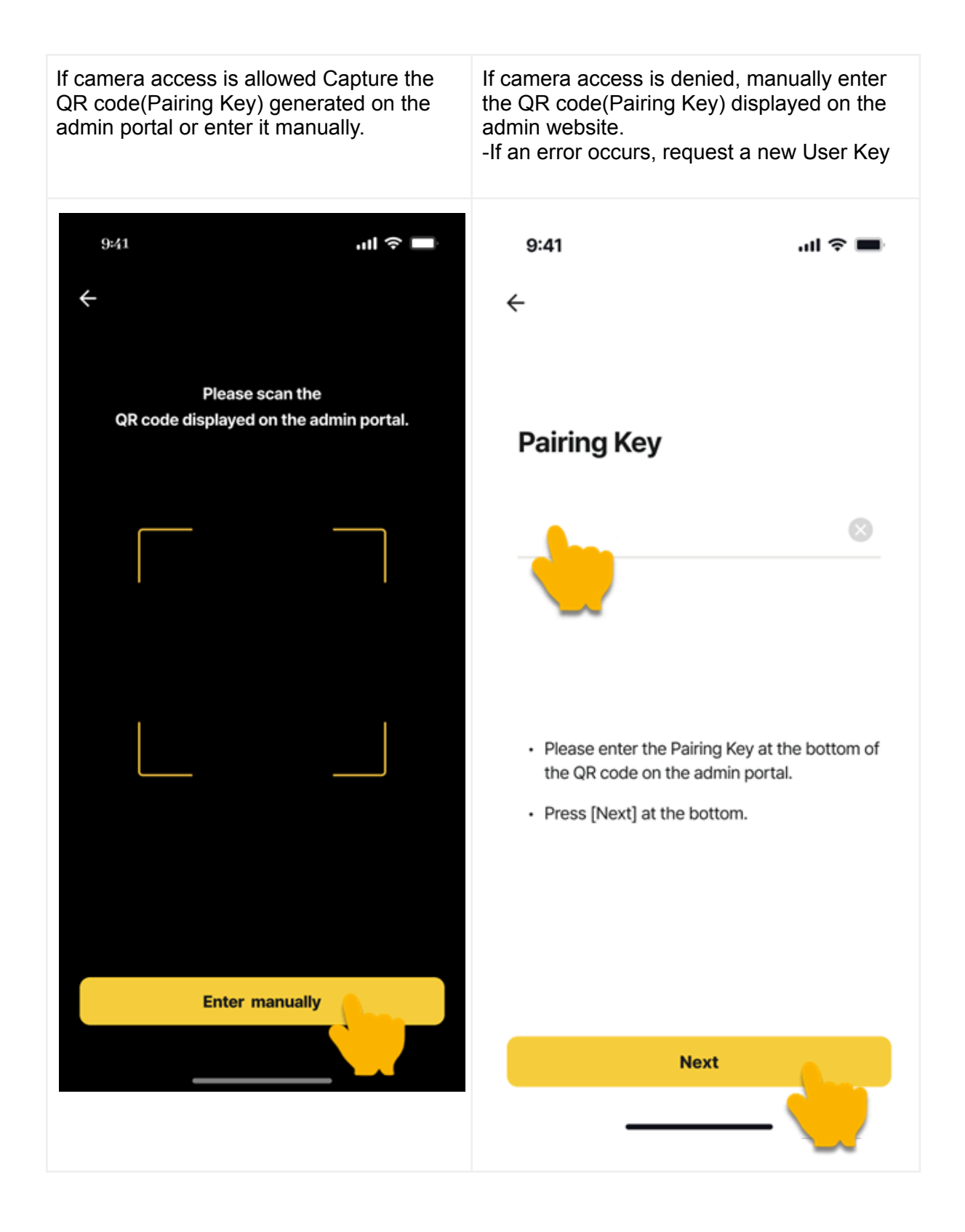

SWIDCH LIMITED Registered in England and Wales with Company Number 11711049

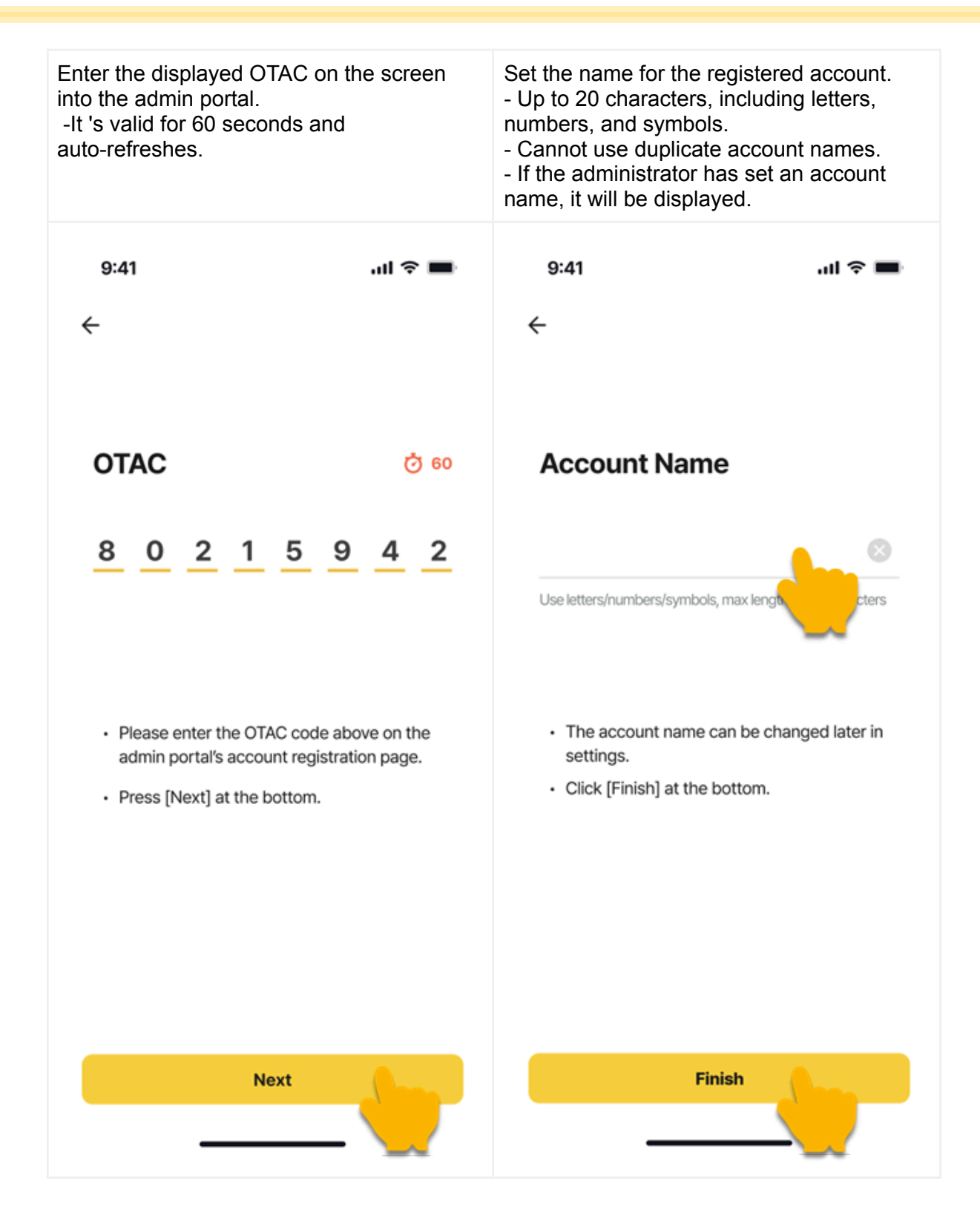

SWIDCH LIMITED Registered in England and Wales with Company Number 11711049

| Account registration is comple<br>Registered accounts are sor | ete.<br>ted by the most rec |
|---------------------------------------------------------------|-----------------------------|
| 9:41                                                          | aul 🗢 🔳                     |
| \$                                                            | 礅                           |
| Search your account                                           | Q                           |
| Add Accour                                                    | nt                          |
| <b>PLC6</b><br>⋒ 81652384                                     | 60                          |
| <b>PLC5</b><br>â 81652384                                     | 56                          |
| <b>PLC4</b>                                                   | 13                          |
| <b>PLC3</b><br>â 81652384                                     | 29                          |
| <b>PLC2</b>                                                   | 13                          |
| PLC 1                                                         |                             |

SWIDCH LIMITED Registered in England and Wales with Company Number 11711049

#### Settings - Edit Account

| Select the [Settings] icon on screen. | the main        | Choose [Edit Account]. |              |
|---------------------------------------|-----------------|------------------------|--------------|
| 9:41<br>Search your account           | <b>د چ ا</b> ار | 9:41<br>← Settings     | <b>! ≎ ■</b> |
| Add Account                           |                 | 1 Security Settings    | >            |
| <b>PLC6</b><br>⋒ 81652384             | 60              | 🗐 Terms of Use         | >            |
| <b>PLC5</b><br>â 81652384             | 56              |                        |              |
| <b>PLC4</b><br>â 81652384             | 13              |                        |              |
| <b>PLC3</b><br>â 81652384             | 29              |                        |              |
| <b>PLC2</b>                           | 13              |                        |              |
| PLC 1                                 |                 |                        |              |

SWIDCH LIMITED Registered in England and Wales with Company Number 11711049

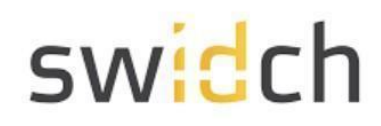

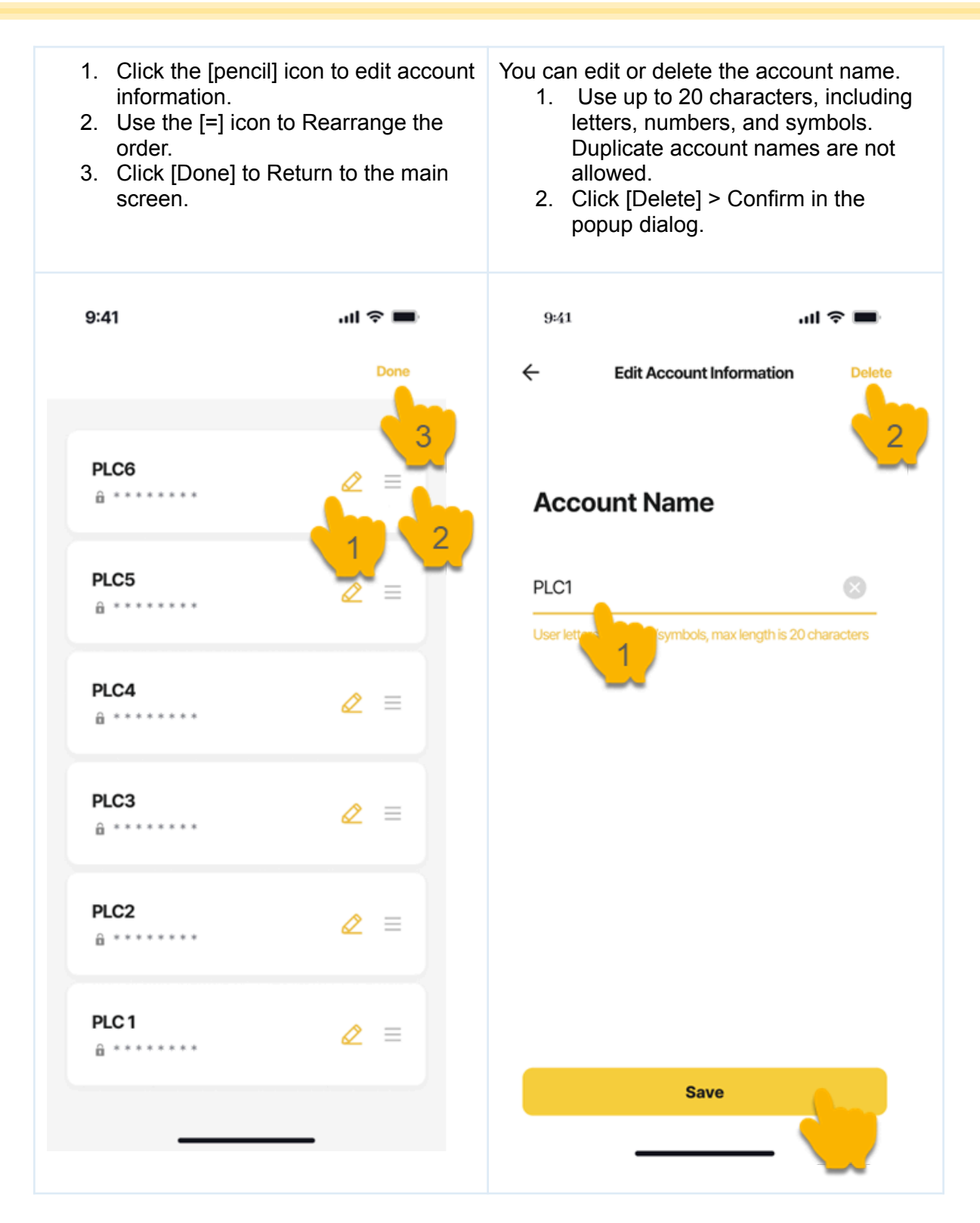

SWIDCH LIMITED Registered in England and Wales with Company Number 11711049

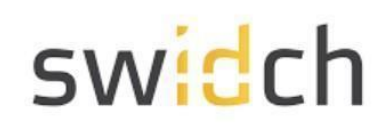

| Clicking [Delete] will re<br>Click [Cancel] > Exit th | emove the account inform<br>ne delete popup. | ation from the ap | op. |
|-------------------------------------------------------|----------------------------------------------|-------------------|-----|
| Are you sure you<br>the acc                           | u want to delete<br>count?                   |                   |     |
| Cancel                                                | Delete                                       |                   |     |

SWIDCH LIMITED Registered in England and Wales with Company Number 11711049

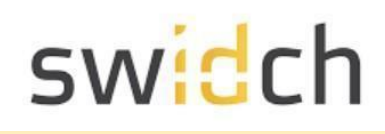

#### Settings - Security Features (PIN/Biometric)

| In the settings screen, select [Security Settings]. |       | Click the Authentication<br>choose between PIN as<br>authentication.<br>• When biometric<br>enabled. > See<br>• When biometric<br>disabled. > See | n Type toggle to<br>nd biometric<br>authentication is<br>step A<br>authentication is<br>step B |
|-----------------------------------------------------|-------|----------------------------------------------------------------------------------------------------|------------------------------------------------------------------------------------------------|
| 9:41                                                | 배 중 🔳 | 9:41                                                                                                    | ul 🗢 🔳                                                                                         |
| ← Settings                                          |       | ← Security Fe                                                                                                    | atures                                                                                         |
| <i> Edit Account</i>                                | >     | Authentication Type                                                                                                    | PIN Biometric                                                                                  |
| 1 Security Settings                                 | >     |                                                                                                    |                                                                                                |
| 🗧 Terms of Use                                      | >     | PIN                                                                                                    | Change                                                                                         |
|                                                     |       | Biometric Authentication                                                                                                    | Add                                                                                            |
|                                                     |       |                                                                                                    |                                                                                                |
|                                                     |       |                                                                                                    |                                                                                                |
|                                                     |       |                                                                                                    |                                                                                                |
|                                                     |       |                                                                                                    |                                                                                                |
|                                                     |       |                                                                                                    |                                                                                                |
|                                                     |       |                                                                                                    |                                                                                                |
|                                                     |       |                                                                                                    |                                                                                                |
|                                                     |       |                                                                                                    |                                                                                                |
|                                                     |       |                                                                                                    |                                                                                                |
|                                                     |       |                                                                                                    |                                                                                                |

SWIDCH LIMITED Registered in England and Wales with Company Number 11711049

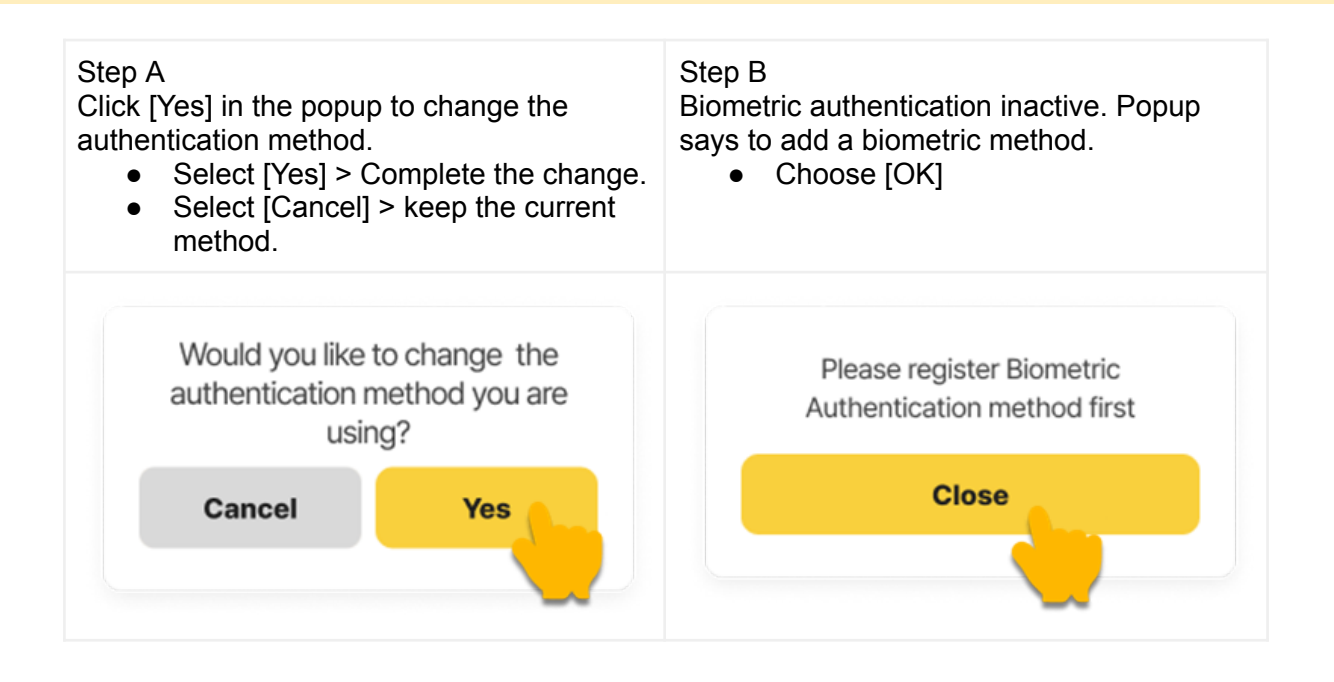

SWIDCH LIMITED Registered in England and Wales with Company Number 11711049

#### Settings - Security Features (Use both)

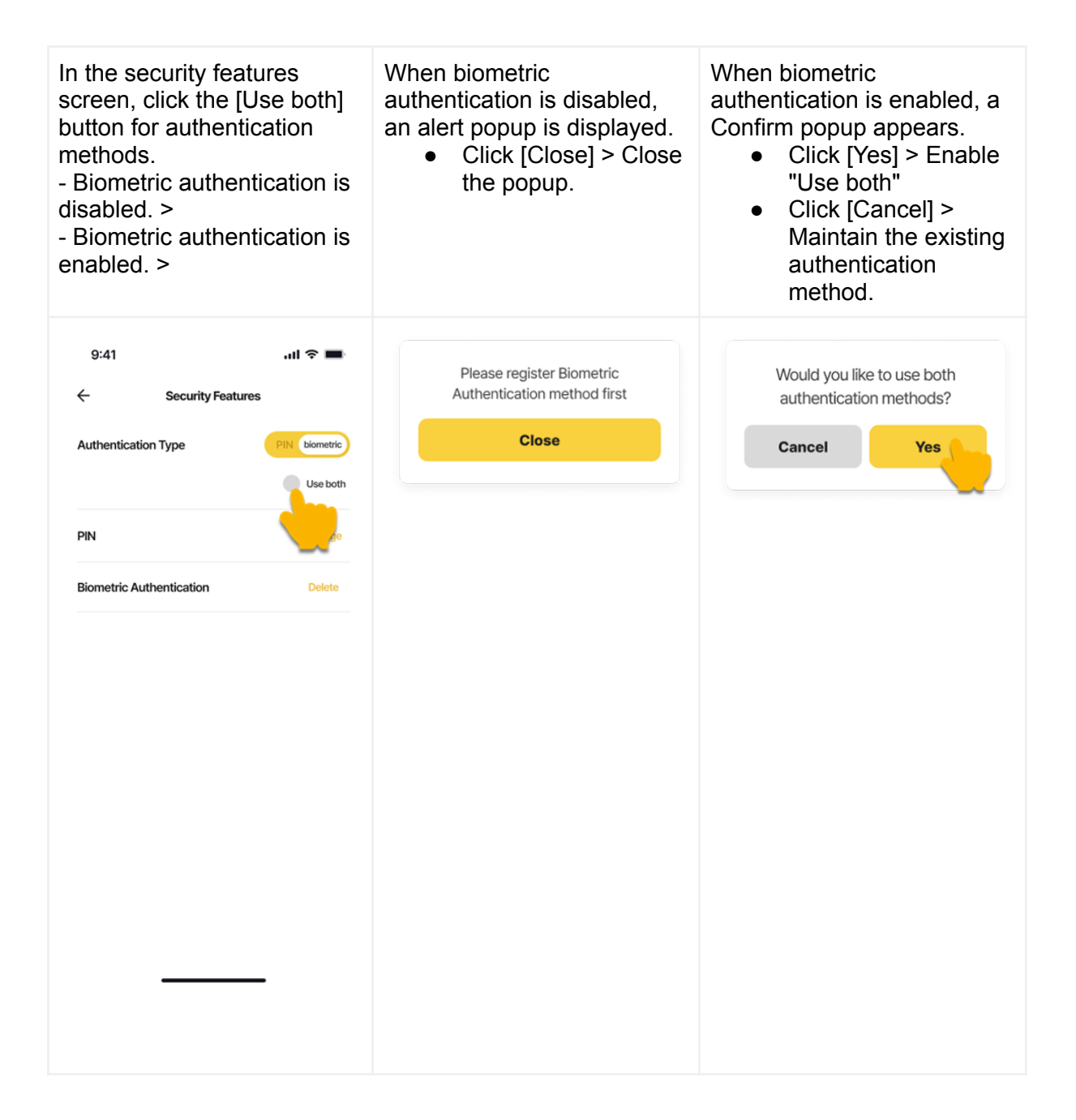

SWIDCH LIMITED Registered in England and Wales with Company Number 11711049

| To deactivate the "Use both" feature, click the [Use both] button. | <ul> <li>A Confirm popup appears for deactivation.</li> <li>Click [Yes] &gt; Switch to using only the authentication methods toggled ON.</li> <li>Click [Cancel] &gt; Maintain the "Use both" feature.</li> </ul> |
|--------------------------------------------------------------------|----------------------------------------------------------------------------------------------------|
| 9:41I २ ■<br>← Security Features                                   | Are you sure you want to disable the use of both authentication methods?                                                                                                    |
| PIN Use both                                                       | Cancer                                                                                                    |
| Biometric Authentication Delete                                    |                                                                                                    |
|                                                                    |                                                                                                    |

# Settings – Security Features (Enable Biometric Authentication)

| <ul> <li>On the security feature screen, click [Add] for biometric authentication.</li> <li>If device does not have biometric data. &gt; goto step A</li> <li>If device has biometric data. &gt; goto step B</li> </ul> | Step A<br>This popup indicates that activation is not<br>possible due to the absence of stored<br>biometric data on the device.<br>Click [Close] > Popup close. |
|----------------------------------------------------------------------------------------------------|----------------------------------------------------------------------------------------------------|
| 9:41 • I Charge                                                                                                    | Biometric authentication activation<br>failed. Please check the biometric<br>information registered on the<br>device and try again.<br>Close                    |

SWIDCH LIMITED Registered in England and Wales with Company Number 11711049

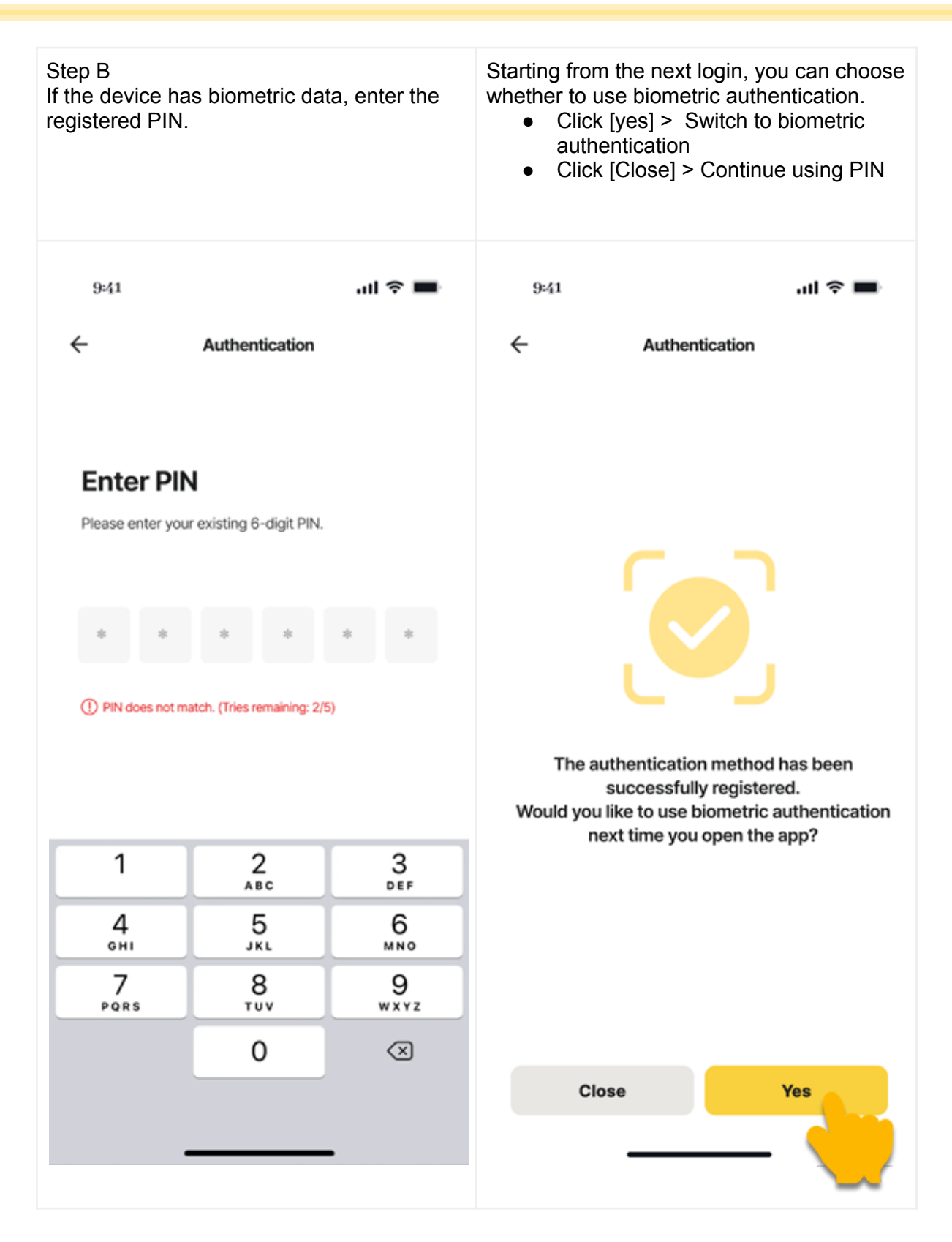

SWIDCH LIMITED Registered in England and Wales with Company Number 11711049

# Settings – Security Features (Disable Biometric Authentication)

| On the security features<br>[Delete] button for biome<br>• When the authen<br>set to PIN > goto<br>• When the authen<br>set to biometric o<br>step B | screen, select the<br>etric authentication.<br>Itication method is<br>step A<br>Itication method is<br>or "Use both" > goto | Step A<br>Authentication set to biometric or "Use<br>both", a popup prompts PIN method<br>change. |
|----------------------------------------------------------------------------------------------------|----------------------------------------------------------------------------------------------------|---------------------------------------------------------------------------------------------------|
| 9:41<br>← Security Fea<br>Authentication Type<br>PIN<br>Biometric Authentication                                                                     | Atures                                                                                                    | Please change the current<br>authentication method to PIN<br>and try again.                       |
|                                                                                                    |                                                                                                    |                                                                                                   |

SWIDCH LIMITED Registered in England and Wales with Company Number 11711049

![](_page_19_Figure_2.jpeg)

SWIDCH LIMITED Registered in England and Wales with Company Number 11711049

#### Settings – Security Features(Change PIN)

| Select the [Change] button f security features screen. | or PIN on the | Enter the regis             | stered app PIN                       |           |
|--------------------------------------------------------|---------------|-----------------------------|--------------------------------------|-----------|
| 9:41                                                   | .ul 🗢 🔳       | 9:41                        | 01                                   | .ıl ≎ ■   |
| Authentication Type                                    | PIN Biometric | ¢                           | Change PIN                           |           |
| PIN                                                    | Change        | Enter Pl<br>Please enter yo | <b>N</b><br>ur existing 6-digit PIN. |           |
| Biometric Authentication                               | Ada           | * *                         | * *                                  | * *       |
|                                                        |               |                             |                                      |           |
|                                                        |               |                             |                                      |           |
|                                                        |               | 1                           | 2<br>АВС                             | 3<br>Def  |
|                                                        |               | 4<br>©H1                    | 5<br>JKL                             | 6<br>MNO  |
|                                                        |               | 7<br>PORS                   | 8<br>TUV                             | 9<br>wxyz |
|                                                        |               |                             | 0                                    | $\otimes$ |
|                                                        |               |                             |                                      |           |
|                                                        |               |                             |                                      | -         |

SWIDCH LIMITED Registered in England and Wales with Company Number 11711049

| Enter a ne<br>number.          | ew 6-digit                   | PIN            | Enter the new 6-digit PIN number again. |                                  | PIN chang      | ge is comp | olete.                            |             |
|--------------------------------|------------------------------|----------------|-----------------------------------------|----------------------------------|----------------|------------|-----------------------------------|-------------|
| 9:41<br>←                      | Change PIN                   | al \$ <b>B</b> | 9:41<br>←                               | Change PIN                       | 비 수 🔳          | 9:41<br>←  | Change PIN                        | ul ≎ ■      |
| Enter PIN<br>Please enter a ne | <b>V</b><br>ew 6-digit PIN . |                | Enter PIN<br>Please enter the           | <b>l</b><br>new 6-digit PIN numt | per again.     | Enter PI   | <b>V</b><br>e new 6-digit PIN nur | nber again. |
| * *                            | * *                          | * *            | * * * * * *                             |                                  | * *            | * *        | * *                               |             |
| 1                              | 2<br>^BC                     | 3<br>DEF       | 1                                       | 2<br>^BC                         | 3<br>DEF       | 1          | 2<br>ABC                          | 3<br>DEF    |
| 4<br>6H1                       | 5<br>JKL                     | 6              | <u>4</u><br>6н1                         | 5<br>JKL                         | 6<br>MNO       | 4<br>6H1   | 5<br>JKL                          | 6<br>MNO    |
| 7<br>Pors                      | 8<br>TUV<br>0                | 9<br>wxyz<br>× | 7<br>Pors                               | 8<br>TUV<br>0                    | 9<br>wxyz<br>× | 7<br>Pors  | 8<br>TUV<br>0                     | 9<br>wxyz   |
|                                |                              |                |                                         |                                  |                |            |                                   |             |

SWIDCH LIMITED Registered in England and Wales with Company Number 11711049

#### Terms of Use

| In the settings screen, select<br>[Terms of use].                                                                                                    | Clicking on [Terms of<br>Service] will take you to the<br>full-screen agreement.<br>Version information is<br>displayed at the bottom. | You can review the full<br>Terms of Service<br>agreement.                                                                                                    |
|----------------------------------------------------------------------------------------------------|----------------------------------------------------------------------------------------------------|----------------------------------------------------------------------------------------------------|
| 9:41 I R I ACCOUNT A COUNT A COUNT | 4.19<br>べ Terms of Use<br>Terms of Service<br>し<br>の<br>の<br>単<br>超数上<br>V0.1                                                          | <section-header><section-header><section-header><section-header><section-header><section-header><section-header><section-header></section-header></section-header></section-header></section-header></section-header></section-header></section-header></section-header> |

SWIDCH LIMITED Registered in England and Wales with Company Number 11711049